## 35粉碎机,360强力粉碎,360破碎机

免责声明:上海矿山破碎机网: http://www.jawcrusher.biz本着自由、分享的原则整理以下内容于互联网, 若有侵权 请联系我们删除!

上海矿山破碎机网提供沙石厂粉碎设备、石料生产线、矿石破碎线、制砂生产线、磨粉 生产线、建筑垃圾回收等多项破碎筛分一条龙服务。

联系我们:您可以通过在线咨询与我们取得沟通!周一至周日全天竭诚为您服务。

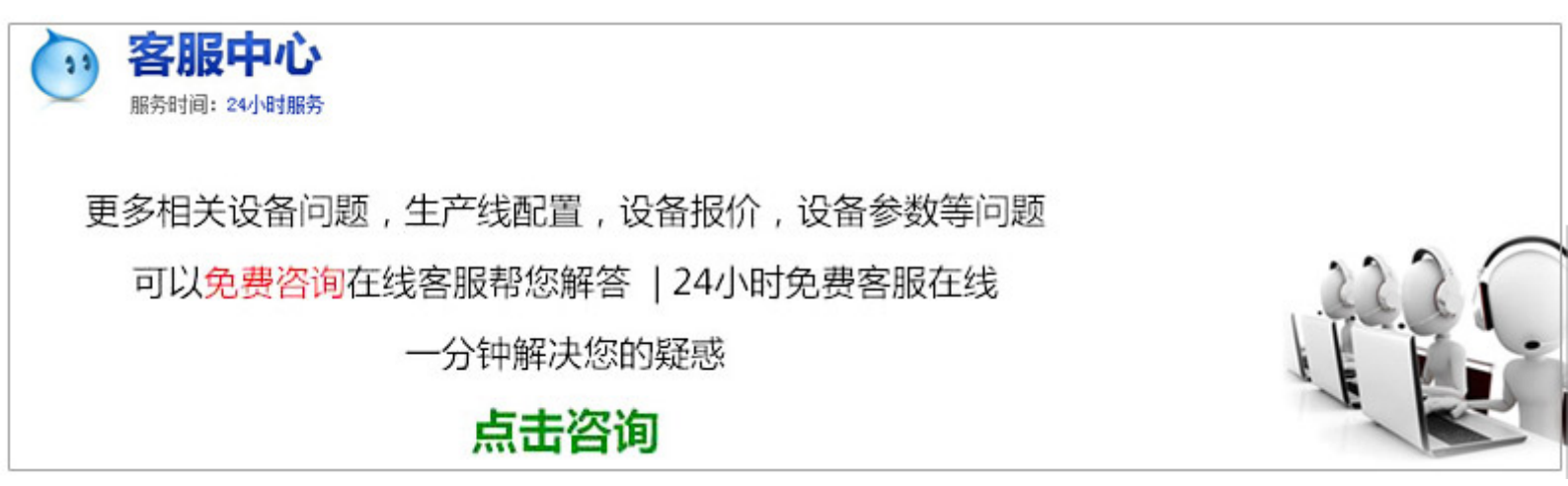

35粉碎机,360强力粉碎,360破碎机

软件简介顽固文件卸载不了,没关系,有粉碎机呢,这款强力粉碎机是由安全卫士中独立出来的文件粉碎工具,相对于安全卫士的沉重来说,强力粉碎机就显得轻巧的多了,同时软件35粉碎机,360强力粉碎,360破碎机还具备了彻底删除文件不留痕迹,洱海35粉碎机,360强力粉碎,360破碎机还有防止恢复和防止文件再生的功能哟。点击粉碎文件之后,文件粉碎机会出现提醒消息文件将被彻底删除,确定要粉碎选定的文件(文件夹)吗?,如确定无误,点击确定。点击添加文件选择需要粉碎的文件,之后,如果有选择错误的文件,可以勾选此文件,点击移除文件,就可以避免被误删。

接下来的操作方法就和X系列一模一样了哦!点击"文件粉碎机",将想要删除的文件拖到文件粉碎机的框 框里或者点击左下角的"添加文件""添加目录",找到文件或文件夹后点击确定。笨笨35粉碎机,360强力粉 碎,360破碎机还有话要说:如果觉得太麻烦,不想打开卫士来打开文件粉碎机,可以右键文件,点击"使用强 力删除",也可以粉碎文件! 怎样删除没用的小工具呢?同查看所有工具一样,点击"管理",看见右下角 有一个小小的"编辑"了吗?没错了,点击就好!然后点击想删除功能右上角的"X",可删除。笨笨有话说 :如果误删除了某个功能,点击"添加",找到相应功能进行添加操作可!版本"文件粉碎机"的使用方法就 讲到这里了,相信大家都明白怎样用来删除那些删不了的文件了吧!Q&AQ:我粉碎文件后,为什么文件没有

第1页

## 35粉碎机,360强力粉碎,360破碎机

立消失?A:粉碎后,可能需要等待一会,文件才会消失。也会有特殊情况,可能需要重启,重启后便会自动 消失~让坑爹的文件成为浮云吧!!!!Q:粉碎文件后可以恢复吗?A:不可以,请谨慎操作!Q:添加文件 后,底下出现的两个选项什么意思?A:"防止恢复":该文件被粉碎后,不能恢复。

## 破碎机粉

WINDOWS系统在删除文件后,只是给文件做个记号,标记为删除,实际是在硬盘上存在的,当原来文件使用的空间被 另外的文件覆盖后。Q:粉碎文件和删除文件有何区别?A:文件粉碎和删除是两回事,只是普通删除,可以恢 复,但粉碎对于一个文件来说,是毁灭性的删除,直接把磁盘对于的存储空间抹平,所以无法恢复,因为删除 的只是你硬盘上的数据。

文件粉碎机采用安全卫士独有的"破冰"技术,将顽固木马及恶意程序的防护摘除,强力并彻底删除木马及恶 意程序的文件。

原文地址:http://jawcrusher.biz/zfj/dpnb35dSxeX.html